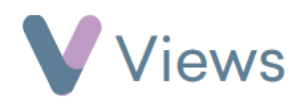

## How to Record Session by Session Payments

If a Session Group has **Session-by-session payment** recorded under **Booking Mode**, payments can be recorded with the following process:

- Hover over Work and select Session Groups
- Select the relevant Session Group
- Click on Sessions from the Attendances Tab on the left-hand side
- Attendances ^ Sessions

- Select the relevant **Session Date**
- If the person is not already listed, click on the Make a Manual Booking icon
- Enter the person's name and click Search
- Select the name, click **Add** and then **Done**
- To the right of the relevant person, choose the **Payment** icon 豆
- Enter the payment details and click **Save**